## コロナワクチン秋接種について

<対象者>

初回(1・2回目) 接種を完了した、18歳以上の方

<実施期間>

令和5年9月27日(水) ~ 10月27日(金)

<実施日時>

水曜日・金曜日の 14:30~

<実施場所>

南棟1階 予防医療センター ※院内ファミリーマート隣

<接種ワクチン>

ファイザー製(1価:XBB.1.5)

<申込方法>

- 申込期間:令和5年9月19日(火)~10月26日(木)
   予約変更も上記期間内とさせて頂きます
   接種希望又は予定日前日の23時59分まで予約及び変更は可能
- 予約方法:WEB 予約のみ (病院ホームページ内より24 時間対応)

<注意事項>

• 市町村発行の接種券、身分証明書を必ず持参してください

### コロナワクチン秋接種 予約取得手順

1. QR コードよりログイン画面へアクセスしてください。

### 安城市在住の方

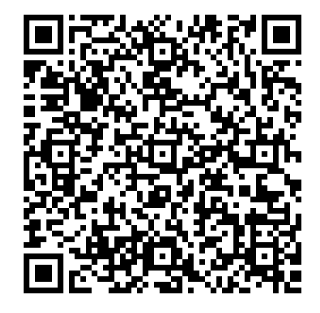

# 安城市以外に在住の方

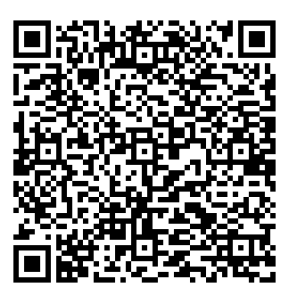

※PC・スマホでご覧の方はそれぞれのQRコードをクリックしていただくと利用者ログインに進みます。

#### 2. 利用者ログイン

「初めてご利用の方」からログインしてください

| ▶ 【安城市在住の方】 コロナワクチン予防接種様向け 利用者ログイン |                                            |  |  |  |  |
|------------------------------------|--------------------------------------------|--|--|--|--|
| 登録済みの方                             | 初めてご利用の方                                   |  |  |  |  |
| ログインID、パスワードを入力してログインしてください。<br>   | 初めてご利用の方は、「初めての方はコチラ」から、<br>予約をお申込みください。   |  |  |  |  |
| ログインID                             |                                            |  |  |  |  |
| パスワード                              | 初めての方はコチラ →                                |  |  |  |  |
|                                    |                                            |  |  |  |  |
| ログイン >                             | ※登録済みのログインIDが分からない方は、医療機関までお問い合<br>わせください。 |  |  |  |  |
| パスワードを忘れた方はコチラ 🔷 👌                 |                                            |  |  |  |  |
|                                    |                                            |  |  |  |  |

#### 3. コース検索

必須項目を入力し、「コース検索」へ進んでください

| 🔁 コース検索              |                                                        |  |  |  |  |  |
|----------------------|--------------------------------------------------------|--|--|--|--|--|
| ▶性別・生年月日・            | 本人区分を指定して、コース検索を行ってください。                               |  |  |  |  |  |
| 性別 <mark>必須</mark>   | ○ 男性 ◉ 女性                                              |  |  |  |  |  |
| 生年月日 <mark>必須</mark> | ※生年月日を指定してください<br>1978 ~年 3 ~月 5 ~日                    |  |  |  |  |  |
| 本人区分 <mark>必須</mark> | ※健保や企業に所属している方は「ご本人」を、そのご家族の方は「ご家族」を選択してください。<br>ご本人 ◆ |  |  |  |  |  |
|                      | コース検索                                                  |  |  |  |  |  |

4. コース選択

「このコースの詳細/予約へ」に進んでください

| <u>安城更生病院予防医療センター</u><br>【安城市在住の方】コロナワクチン<br>男性 女性 全年齢 本人 家族 |                                               |                                                           |                                                    |                                                                                                    |                                                                                                    |                                 |  |
|--------------------------------------------------------------|-----------------------------------------------|-----------------------------------------------------------|----------------------------------------------------|----------------------------------------------------------------------------------------------------|----------------------------------------------------------------------------------------------------|---------------------------------|--|
| 【予約状況】                                                       |                                               |                                                           |                                                    |                                                                                                    |                                                                                                    |                                 |  |
| 9月<br>〇                                                      | 10月<br>〇                                      | 11月<br>×                                                  | 12月<br>×                                           | 1月<br>×                                                                                                    | 2月<br>×                                                                                                    |                                 |  |
| 【価格(税込)<br><b>〇円</b>                                         |                                               |                                                           |                                                    |                                                                                                    |                                                                                                    |                                 |  |
| 【コース紹介】<br><mark>安城市</mark> にお住い                             | いの方はこち                                        | らからご予約                                                    | ください                                               |                                                                                                    |                                                                                                    |                                 |  |
| 接種対象者<br>接種場所<br>接種期間<br>接種時間                                | : 接種券を持<br>: 南棟1階<br>: 9・10月<br>: 14時30分      | <sup>持つ3</sup> 回目以降<br>予防医療セン<br><mark>水曜日と金曜</mark><br>〜 | の接種希望者<br>ター ※読内つ<br>日                             | で18歳以上の                                                                                                    | D方<br>D隣                                                                                                    |                                 |  |
| 予防医療セ<br>・予防医療<br>第2駐車4<br>・第1駐車4                            | ンターまでの<br>センター専用出<br>ほにお車を駐車し<br>ほにお車を駐車し     | )経路<br>入口に近い駐車場<br>していただき、予照<br>していただきましり                 | は第2駐車場です<br>方医療センター専<br>5場合は、黄色の                   | 用出入口よりおり<br>矢印に沿ってお道                                                                                                    | いり下さい<br>■みください                                                                                                    |                                 |  |
| *<br>第1肚目<br>ATM<br>受診薬:                                     | 1F<br>الج<br>التقاعية<br>التقاعية<br>التقاعية | E ((2,3))<br>                                             | カフェ・ド・クリー<br>1000000000000000000000000000000000000 | 第<br>デセ専<br>ストラン<br>・<br>デイセ専<br>・<br>デイセ専<br>・<br>デイセ専<br>・<br>・<br>・<br>・<br>・<br>・<br>・<br>・<br>・<br>・<br>・<br>・<br>・ | 22駐車場<br>(<br>)<br>(<br>)<br>)<br>(<br>)<br>)<br>(<br>)<br>(<br>)<br>)<br>(<br>)<br>)<br>(<br>)<br>)<br>(<br>)<br>)<br>(<br>)<br>)<br>)<br>(<br>)<br>)<br>)<br>(<br>)<br>)<br>)<br>(<br>)<br>)<br>)<br>(<br>)<br>)<br>)<br>(<br>)<br>)<br>)<br>(<br>)<br>)<br>)<br>(<br>)<br>)<br>)<br>(<br>)<br>)<br>)<br>)<br>(<br>)<br>)<br>)<br>)<br>(<br>)<br>)<br>)<br>)<br>)<br>)<br>)<br>)<br>)<br>)<br>)<br>)<br>) | 南棟】<br><sup>実付</sup><br>防医療センター |  |
| 【分類】<br>人同ドック<br>の毎ドック<br>前立版がん検<br>【検査項目】<br>その働            | ■ドック<br>■新がん検診<br>25                          | PETドック<br>大局がん検診                                          | <i>↓ディースドック</i><br>胃がん検診                           | 增人科教診<br>生活習慣病検討                                                                                                    | <ul><li>乳がん検診</li><li>その他</li></ul>                                                                                                    | 子宮がん検診<br>健康診断                  |  |
| 【オブション                                                       | 1                                             |                                                           |                                                    | z                                                                                                    | のコースの                                                                                                    | )詳細/予約へ →                       |  |

5. オプション検査はありませんので、予約へお進みください

| 」【安城市在 | (住の方)コロナワクチン |                                                                                                    |
|--------|--------------|----------------------------------------------------------------------------------------------------|
|        | オプション        | <del>支城更生病院 予防医魔センター</del><br>【安城市在住の方】コロナワクチン                                                                                                    |
| ※選択できる | オプションがありません。 | コース基本料金(税込): <b>〇円</b><br>男性 女性 全年齢 本人 家族                                                                                                    |
|        |              | 子的                                                                                                    |
|        |              | <ul> <li>この施設情報</li> <li>安城更生病院 予防医療センター<br/>〒446-8602</li> <li>愛知県安城市安城町東広時28番地 MAP</li> <li>電話番号:0566-75-3020</li> <li>休診:第2.4土曜日・3~4月土曜</li> <li>日・5月第1土曜日・8月15日・日<br/>曜・祝日・GW・年末年始<br/>最寄り駅:JR東海道線 安城駅</li> </ul> |

6. 予約申込

カレンダーマークを押すと、以下のカレンダーが表示されます。ご希望のお日にちを選択してください。

| Step1<br>必要事項の)       | хл (-                                                          | )<br>内      | Step2<br>容の確認 | $\ominus$       | Step<br>申込完        |                                     | 2       |
|-----------------------|----------------------------------------------------------------|-------------|---------------|-----------------|--------------------|-------------------------------------|---------|
| 医療機関                  | 安城更生病院 予防医療センター                                                |             |               |                 |                    |                                     |         |
| 所在地                   | 爱知県安城市安城町東広畔28番地 MAP                                           |             |               |                 |                    |                                     |         |
| 健診コース名                | 【安城市在住                                                         | の方】コロナ5     | フクチン          |                 |                    |                                     |         |
|                       | 受診希望日を入力ください。<br>第一希望日 2021 100 100 100 100 100 100 100 100 10 |             |               |                 |                    |                                     |         |
|                       | <<                                                             | 2023年<br>9月 | 10月           | 11月             |                    | 1月                                  | >>      |
|                       |                                                                | 月<br>2<br>× | 火<br>3<br>×   | 4<br>4          | 木<br>2023年:<br>コロナ | 金<br>10月04日(水<br>・ <b>ワクチン14:30</b> | )<br>>  |
| 受診希望日 <mark>必須</mark> | 8<br>×                                                         | 9<br>×      | 10<br>×       | <sup>11</sup> O |                    | 閉じる                                 | ×       |
|                       | 15<br>×                                                        | 16<br>×     | 17<br>×       | 18 🔾            | 19<br>×            | 20                                  | 21<br>× |
|                       | 22<br>×                                                        | 23<br>×     | 24<br>×       | 25              | 26<br>×            | 27                                  | 28<br>× |
|                       | 29<br>×                                                        | 30<br>×     | 31<br>×       |                 |                    |                                     |         |

7. ログイン ID・パスワードの設定

ログイン ID・パスワードを設定してください

#### ※注意事項

ログイン ID は覚えやすい半角英数字で設定してください

|                        | ※次回以降、ログインするIDになります。<br>半角英数字                                                              |  |  |  |
|------------------------|--------------------------------------------------------------------------------------------|--|--|--|
| ログインID <mark>必須</mark> | 確認入力 半角英数字                                                                                 |  |  |  |
|                        | ※次回以降、ログインするパスワードになります。<br>※パスワードは英文字と数字を混ぜて下さい。<br>※第三者から推測されやすい(生年月日・電話番号・住所など)は避けてください。 |  |  |  |
| パスワード <mark>必須</mark>  | 半角英数字を含む8桁以上                                                                               |  |  |  |
|                        | 確認入力                                                                                       |  |  |  |
|                        | 半角英数字を含む8桁以上                                                                               |  |  |  |
|                        |                                                                                            |  |  |  |

以下は、個人情報の必須項目を入力してご予約完了となります。 予約確定後に「予約確定メール」が配信されますのでご確認ください。 今後は、登録していただきましたメールアドレスに「受診日の案内」等が配信されます。 事前に「@taknet.co.jp」からの、メールを受信できるようにお手持ちのスマートフォンに設定をお願いします 8. 接種日変更の場合

ご予約が完了するとマイページが作成されます。「変更・確認」から変更してください。

9. パスワードを忘れた場合

「パスワードを忘れた方はコチラ」から再発行が可能です。

| 登録済みの方                       | 初めてご利用の方                                   |
|------------------------------|--------------------------------------------|
| ログインID、パスワードを入力してログインしてください。 | 初めてご利用の方は、「初めての方はコチラ」から、<br>予約をお申込みください。   |
| ログインID                       |                                            |
| パスワード                        | 初めての方はコチラ >                                |
| ログイン                         |                                            |
|                              | ※登録済みのログインIDが分からない方は、医療機関までお問い合<br>わせください。 |
| パスワードを忘れた方はコチラ →             |                                            |

10. ログイン ID を忘れた場合

忘れない番号で登録されることをお勧めします。 IDをお忘れになった場合は、安城更生病院予防医療センターにご連絡下さい。 10566-75-3020